SimplyGo App User Guide

## Adding a Concession card

09/07/2025 7:02 pm +08

Step 1: Tap "Add Card +"

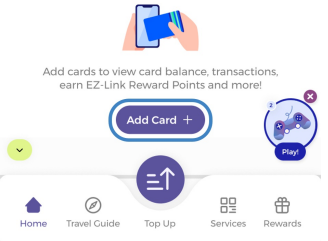

## Step 2: Select "EZ-Link / Concession Card"

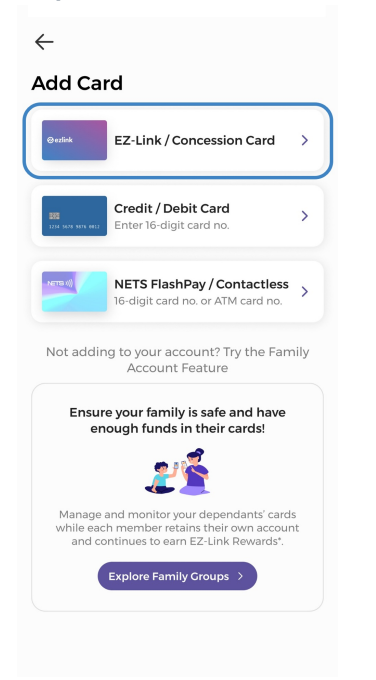

Step 3: Scan or manually enter your 16-digit CAN ID

| $\leftarrow$     |                                 |             |
|------------------|---------------------------------|-------------|
| Add Card         |                                 |             |
| Upgrade to S     | mplyCo!                         | 0           |
| CAN ID           |                                 |             |
| Enter CAN ID     |                                 |             |
| OR Us            | e NFC to Scan Card              | >           |
| w                | nere is my CAN ID?              |             |
| 0.10             | M<br>00 1000 3242 9000          |             |
| Your 16-digit CA | N ID can be found on your card. | the back of |
|                  |                                 |             |
|                  | Next                            |             |
|                  |                                 |             |

## Step 4: Enter the requested details, then enter a card name

| $\leftarrow$                                                               |   |
|----------------------------------------------------------------------------|---|
| Card Details                                                               |   |
| One last step! Enter the Concession cardholder ID number for verification. |   |
| CAN ID<br>8000 1200 2345 1234                                              |   |
| ID Number<br>Enter the last 4 alphanumeric characters e.g. 123A            |   |
| 123A                                                                       | ) |
| Card Name<br>Give your card a name for easy reference!                     |   |
| Card Name                                                                  |   |
|                                                                            |   |
|                                                                            |   |
|                                                                            |   |
| Confirm                                                                    |   |
| comm                                                                       |   |

## And you're done!

| <b>Š</b>                                                                                                    | •  |
|----------------------------------------------------------------------------------------------------|----|
| 🔁 My Account My Family                                                                                                    |    |
| ezlink<br>wallet - turn payments into little wins!                                                                          | ^  |
| \$20.00 More                                                                                                    |    |
| Make a Payment                                                                                                    |    |
|                                                                                                    |    |
| Virtual Card Scan SGQR                                                                                                    |    |
| Mu Canda & Channa                                                                                                    |    |
| My Cards & Charms Add                                                                                                    | +  |
| My Cards & Charms Add                                                                                                    | +  |
| My Cards & Charms Add-<br>Card Name<br>Balance<br>\$ 10.00                                                                  | +  |
| My Cards & Charms Add<br>Card Name<br>Balance<br>\$ 10.00<br>Explose<br>21/08/2026                                          | +) |
| My Cards & Charms Add<br>Card Name<br>Balance<br>\$ 10.00<br>Explose<br>21/08/2026<br>CAN ID                                | +  |
| My Cards & Charms Add<br>Card Name<br>Balance<br>\$ 10.00<br>Explose<br>2 points<br>2 concession<br>2 concession            | +  |
| My Cards & Charms Add<br>Card Name<br>Balance<br>\$ 100.00<br>Explose<br>21/08/2026<br>CANID<br>8000100032425678 Concession | +  |
| My Cards & Charms Add<br>Card Name<br>Balance<br>\$ 100.00<br>Styles<br>21/08/2026<br>CANID<br>8000100032425678 Concession  | *  |
| My Cards & Charms Add<br>Card Name<br>Balance<br>\$ 100.00<br>Explose<br>21/08/2026<br>CANID<br>8000100032425678 Concession |    |